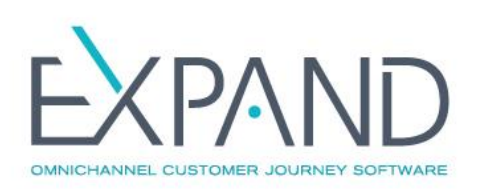

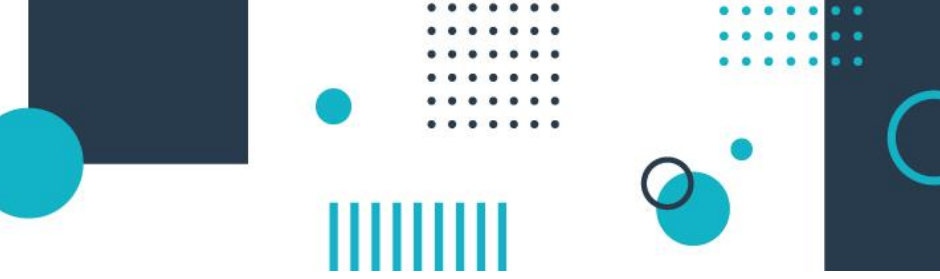

# Implementación y Cronograma de Instalación eXpand - Documentación de usuario

| IMPLEM | IENTACIÓN EXPAND                              | 2  |
|--------|-----------------------------------------------|----|
| CRO    | NOGRAMA                                       | 2  |
| 1.     | Hardware requerido                            | 3  |
| 2.     | Networking de eXpand                          | 5  |
| 3.     | Instalación eXpand                            | 5  |
| 4.     | Capacitación y creación de usuarios           | 5  |
| 5.     | Comportamiento de eXpand                      | 6  |
| 6.     | Configuración de Gateways                     | 6  |
| 7.     | Instalación de teléfonos IP                   | 6  |
| 8.     | Capacitación y activación del servicio        | 6  |
| ANEXO  | A: INSTALACIÓN EXPAND                         | 8  |
| 1.     | Proceso de instalación                        | 8  |
| 2.     | Instalación básica                            | 8  |
| 3.     | Configuración                                 | 9  |
| 4.     | Ejemplo de instalación                        | 11 |
| ANEXO  | B: ACCESO REMOTO PARA GESTIÓN Y CUSTOMIZACIÓN |    |
| ANEXO  | C: ENLACE ENTRE DOS CONEXIONES E1             |    |
| ANEXO  | D: DOCUMENTACIÓN IVR                          |    |
| Ejen   | nplo Genérico de flujo de IVR                 | 21 |
| Aud    | lios a proveer                                | 21 |
| Forn   | nato de grabación de los audios               | 21 |
| Locu   | uciones de Ejemplo                            | 21 |
| ANEXO  | E: BOOT CAMP                                  |    |
| Cont   | figuración expand                             | 25 |
| I      | Módulo administración                         |    |
| I      | Módulo agenda                                 |    |
|        |                                               |    |

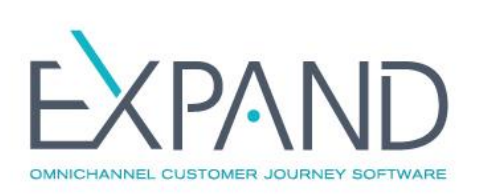

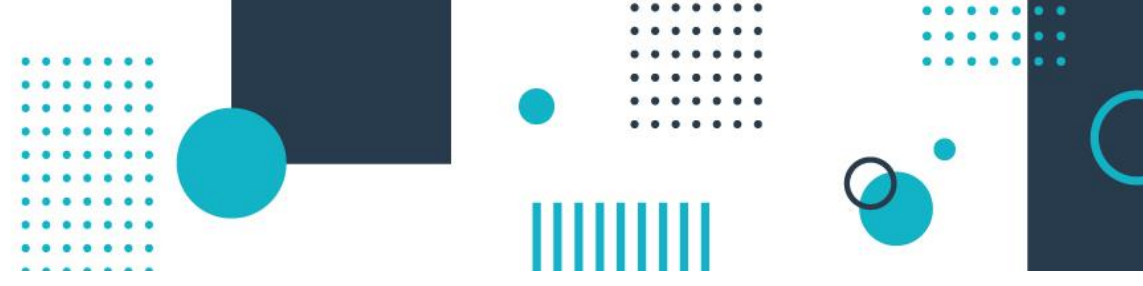

# IMPLEMENTACIÓN EXPAND

En el siguiente documento se describe el proceso de implementación del software eXpand.

A grandes rasgos, el mismo consta de las siguientes etapas:

- 1. Definición y adquisición de hardware requerido. Incluye servidores, servidores virtuales, gateways, SBC, teléfonos IP, softphones y otros periféricos
- 2. Definición de topología de networking a utilizar, direccionamiento IP y acceso remoto de gestión
- 3. Instalación de eXpand
- 4. Capacitación y creación de usuarios, extensiones, departamentos eXpand
- 5. Definición de comportamiento de eXpand: IVRs, audios y ruteo de llamadas requeridos
- 6. Configuración de gateways y periféricos. Instalación enlaces E1/PRI, chips GSM, enlaces SIP
- 7. Instalación de teléfonos IP
- 8. Capacitación y activación del servicio

# CRONOGRAMA

#### El siguiente cuadro detalla las etapas y los responsables

| Etapa   | Tarea                                                         | Responsable |
|---------|---------------------------------------------------------------|-------------|
| Previas | Proveer información de instalación y ejemplos de IVR          | eXpand      |
| Previas | Activación de cuenta de Soporte eXpand                        | eXpand      |
| Etapa 1 | Proveer Hardware requerido para eXpand                        | Cliente     |
| Etapa 2 | Definición de networking a ser utilizado por eXpand           | Cliente     |
| Etapa 3 | Proveer ISO para instalación de eXpand                        | eXpand      |
|         | Instalar SO y eXpand en Servidor / Proveer acceso a Internet  | Cliente     |
| Etapa 4 | Capacitación de gestión inicial de eXpand                     | eXpand      |
|         | Creación de usuarios, departamentos y extensiones             | Cliente     |
| Etapa 5 | Definición de IVRs                                            | Cliente     |
|         | Audios para IVR                                               | Cliente     |
|         | Definición de ruteo de llamadas entrantes y salientes         | Cliente     |
|         | Programación de ruteo de llamadas                             | eXpand      |
|         | Definición de grabación de llamadas                           | Cliente     |
|         | Programación de grabación de llamadas                         | eXpand      |
| Etapa 6 | Instalación de Gateways. Proveer enlaces PRI, SIP y chips GSM | Cliente     |
|         | Configuración Gateways E1/PRI, SBC, GSM                       | eXpand      |
| Etapa 7 | Instalación y configuración de teléfonos IP                   | Cliente     |
| Etapa 8 | Capacitación eXpand                                           | eXpand      |
|         | Activación del servicio                                       | eXpand      |

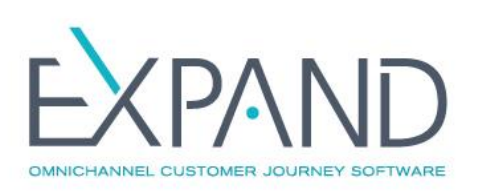

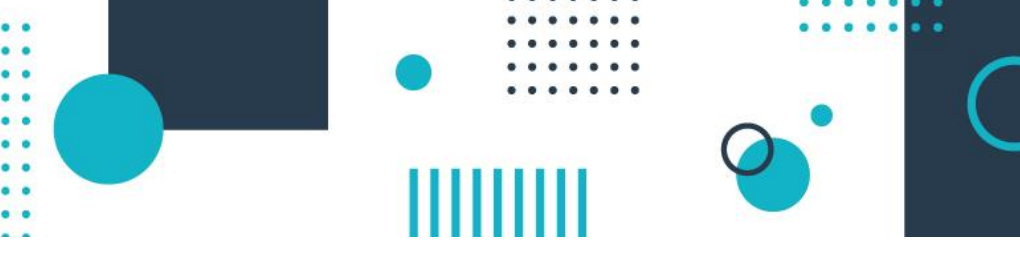

# 1. Hardware requerido

Para instalar eXpand es requerido un servidor dedicado o una instancia de servidor virtual. Sobre el mismo se instala Sistema Operativo y Software eXpand de forma conjunta.

En caso de contar con módulo de alta disponibilidad, deben proveerse dos servidores idénticos interconectados por una red Ethernet, y en este caso se realiza la instalación conjunta.

#### Requerimientos de Servidor

Los requerimientos para el uso de eXpand se dividen en diferentes niveles de acuerdo al número de usuarios concurrentes que hagan uso de la herramienta. Por usuarios concurrentes se entiende el número máximo de usuarios que pueden consultar un recurso de forma simultánea (en este caso, llamadas).

Los requerimientos de servidor, tanto físico como virtual, tienen tres niveles:

- Medium (menor o igual a 60 usuarios concurrentes)
- Large (de 60 a 120 usuarios concurrentes)
- XLarge (de 120 a 240 usuarios concurrentes)

Nota: para más de 240 usuarios concurrentes debe realizarse un estudio particular para establecer la arquitectura más conveniente.

#### Para un servidor físico Procesador:

| Tipo de instalación | Server Virtual (VMWare)               | Memoria   |
|---------------------|---------------------------------------|-----------|
| Medium              | 4 Cores de 64 bits                    | 32 GB RAM |
| Large               | 8 Cores de 64 bits                    | 64 GB RAM |
| XLarge              | 2 procesadores 8 Cores de 64 bits c/u | 64 GB RAM |
| Mayor a 240         | Consultar                             | Consultar |

Dos placas de red de 100 Mbps o más

- Dos discos de la misma capacidad de al menos 500GB cada uno

Tarjeta Raid 0/1. El volumen RAID-1 debe construirse antes de la instalación de eXpand, utilizando el software o
mecanismo indicando por el fabricante del servidor. En caso contrario se instalará eXpand en un solo disco y no
contará con la protección que brinda RAID1.

- Compatibilidad CentOS 6.x, recomendado 6.10

#### Para un servidor virtual (VMWare) Procesador:

| Tipo de instalación | Procesador                            | Memoria   |
|---------------------|---------------------------------------|-----------|
| Medium              | 4 Cores de 64 bits                    | 32 GB RAM |
| Large               | 8 Cores de 64 bits                    | 64 GB RAM |
| XLarge              | 2 procesadores 8 Cores de 64 bits c/u | 64 GB RAM |
| Mayor a 240         | Consultar                             | Consultar |

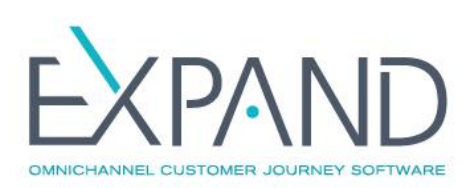

- Dos interfaces de red Ethernet asociadas a la instancia virtual; se recomienda priorizar o dedicar una interfaz
- Ethernet para el tráfico de telefonía
- Capacidad de almacenamiento de 500Gb o superior
- Compatibilidad CentOS 6.x, recomendado 6.10
- Se recomienda que la interfaz de red usada para el espejado sea dedicada de 100Mbps

#### Almacenamiento y grabaciones

Si el cliente cuenta con un espacio de almacenamiento tipo SAN, es recomendable utilizarlo para eXpand; esto simplifica los respaldos y reduce el espacio de disco tanto para servidores físicos y virtuales, el cual será solo de 100 GB.

Para casos en los que eXpand se configure en Alta Disponibilidad, hacer uso del SAN tiene como beneficio adicional que evita el uso de tecnologías de espejado entre los nodos activo y pasivo. Nota: En 500GB de almacenamiento se graban 3.000.000 de minutos

#### Otras consideraciones

- Gateway (troncales E1/PRI)
- Session Border Controller (troncales tipo SIP)
- Gateway GSM (enlaces con operadores móviles)
- Terminales IP (teléfonos de escritorio)
- Softphone IP (teléfonos PC)

#### Requerimientos para el uso de Softphone

En todos los casos el usuario debe:

- contar con auriculares con micrófono incluido para una comunicación óptima
- tener abierto el softphone (o activo en segundo plano)
- tener conexión a internet, una conexión residencial como mínimo
- tener conexión 4G en zonas en las que no sea posible una conexión ADSL (la calidad de la llamada puede verse afectada)

## MicroSIP (https://www.microsip.org/) - Softphone Portable SIP de código abierto para Windows

Uso de memoria RAM – 10-20 MB

Sistemas operativos - Windows XP/Vista/7/8/8.1/10 (Linux, macOS, y BSD, a través de WineHQ)

Tipo de software – standalone (ejecutado como un proceso separado y no como un agregado a un proceso existente)

Cómo registrar una extensión MicroSIP: https://soporte.expand.com.uy/hc/es/articles/360045158693-Registraruna-extensi%C3%B3n-MicroSIP-

## Zoiper (https://www.zoiper.com/) – Softphone Multiplataforma SIP

Sistemas operativos - Windows, Linux, MAC, iPod Touch, iPad, iPhone, tablets y Android. Más información en: https://bit.ly/3uqt0o2

Tipo de software – standalone (ejecutado como un proceso separado y no como un agregado a un proceso existente)

Cómo registrar una extensión Zoiper: https://soporte.expand.com.uy/hc/es/articles/115004565894-Registraruna-extensi%C3%B3n-Zoiper-

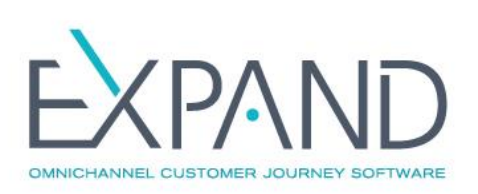

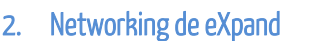

eXpand es instalado sobre la red IP del cliente, por lo que se instala el mismo de acuerdo a los requerimientos de red del cliente.

eXpand necesita 3 direcciones IP:

- IP para eXpand primario
- IP para eXpand secundario (aunque no se instale módulo de alta disponibilidad)
- IP para el servicio

A su vez son requeridos:

- Servidor DNS, puerta de enlace de la red
- Conectividad IP Internet para instalación y actualización
- Servicio de correo SMTP para anuncios y FAX vía email
- Acceso remoto para gestión de soporte eXpand

Adicionalmente, cada Gateway a utilizar requiere de una dirección IP fija. Los teléfonos IP pueden usar direccionamiento dinámico (DHCP) o fijo.

## 3. Instalación eXpand

Una vez disponible el Hardware, es posible iniciar la instalación de eXpand en el o los servidores físicos o virtuales. A estos efectos el equipo de soporte eXpand proveerá el cliente de una imagen ISO de DVD de Instalación, que instala:

- Sistema Operativo base (CentOS 6.6 de 64 bits)
- eXpand Base, módulo de gestión web y software anexo
- Módulo de acceso remoto

En el Anexo A encontrará un detalle de cómo instalar eXpand en un servidor a partir de la imagen ISO. Este procedimiento habitualmente lo realiza el cliente, en el caso de clientes en Uruguay es posible sea realizado en oficinas de eXpand si el cliente provee el servidor físico.

La instalación de eXpand debe ser realizada por un técnico con perfil de administrador de sistema o similar.

Una vez finalizada la instalación de eXpand, el equipo de soporte puede comenzar a customizarlo para los requerimientos del cliente utilizando el acceso remoto que se establece durante la instalación. En algunos casos es requerido el acceso remoto sobre enlace encriptado SSH, según se describe en el Anexo B para que técnicos eXpand puedan trabajar sobre el servidor instalado.

## 4. Capacitación y creación de usuarios

Una vez finalizada la instalación, eXpand puede capacitar al técnico indicado por el cliente para que el mismo pueda modelar la empresa sobre eXpand. Esto incluye la:

- Creación de usuarios y asignación de permisos
- Creación de departamentos
- Creación de Extensiones
- Creación de Colas de Callcenter

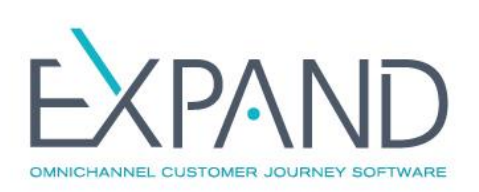

El cliente puede avanzar sobre esta etapa mientras técnicos de eXpand configuran el servidor según se describe en la siguiente etapa.

# 5. Comportamiento de eXpand

Es necesario definir como se desea maneje eXpand las llamadas y contactos entrantes, y como debe proceder con las salientes.

Esta etapa incluye particularmente la definición o diagramación de el o los IVRs que deben programarse para actuar en las llamadas entrantes, así como indicar a que extensiones o callcenters deben derivarse las llamadas. El cliente deberá luego proveer los audios (fonemas) para construir el IVR y músicas de espera particulares que sean requeridos. En el Anexo C encontrará documentación de ejemplos de IVR para asistir en esta etapa, así como el formato requerido por los audios a proveer.

Asimismo es requerido se defina como deben tratarse las llamadas salientes, indicando por ejemplo:

- Como deben rutearse las llamadas locales, a móviles, internacionales, etc.
- Permisos: que llamadas requieren el uso de PINes y cuales no
- Grabaciones: que llamadas deben grabarse y cuales no

En esta etapa el cliente debe definir otros requerimientos particulares como ser la interconexión con sistemas de backend mediante el uso de Webservices y similares.

Una vez definido por parte del cliente los requerimientos y provistos los audios requeridos, técnicos de eXpand configurarán el servidor y programarán los IVRs de acuerdo a las especificaciones indicadas.

Las mismas configuraciones deberán ser validadas por el cliente antes de la puesta en producción. Esto se realiza de forma coordinada con el equipo de soporte eXpand.

# 6. Configuración de Gateways

El cliente debe proveer los Gateways que sean necesarios para la conectividad PSTN (enlaces E1/PRI, enlaces SIP, enlaces GSM), así como instarlos en la red.

Técnicos de eXpand se conectarán remotamente para configurar dicho equipamiento e interconectarlo con el servidor eXpand.

## 7. Instalación de teléfonos IP

Los teléfonos IP a ser utilizados serán instalados y configurados por el cliente en su red, usando los datos de las extensiones ya creadas en eXpand.

El servicio eXpand una vez instalado ya permite la interconexión de teléfonos IP sin trabajos adicionales.

## 8. Capacitación y activación del servicio

Una vez cumplidas las etapas anteriores, es posible activar eXpand en el cliente. Esto se realiza de forma coordinada con el cliente, y con el soporte en línea del equipo técnico.

Habitualmente suele programarse una capacitación a personal del cliente sobre los módulos a utilizar. La misma puede ser realizada antes o luego de la activación del servicio según requerimientos del cliente.

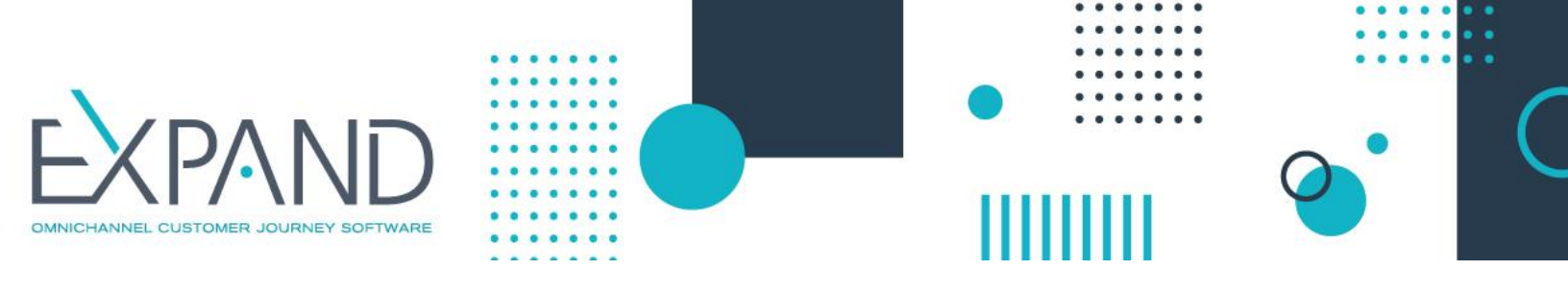

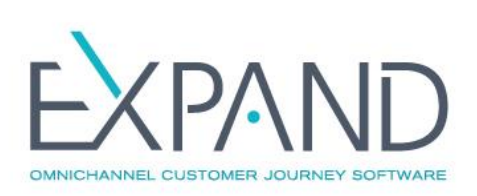

# ANEXO A: INSTALACIÓN EXPAND

#### 1. Proceso de instalación

- **1.1** Solicitar a eXpand el ISO de instalación enviando un correo electrónico a <u>it@expand.com.uy</u>, luego de lo cual recibirá un enlace directo para la descarga del ISO.
- **1.2** Una vez descargado el archivo, debe generar el CD de instalación del servidor. Para ello puede utilizar cualquier software de grabación de CD/DVD que soporte imágenes ISO, como por ejemplo Nero Express.

#### 2. Instalación básica

**2.1** Conectar el servidor de eXpand a la red seleccionada. En caso de que dicha red cuente con servicio DHCP, el proceso de instalación tomará los valores presentes. Si no se dispone de un servicio DHCP, la información será solicitada durante la instalación.

#### **IMPORTANTE**

En el caso de **servidores físicos**, verificar antes de comenzar la instalación que el volumen de RAID-1 por Hardware esté creado. En caso contrario se instalará eXpand en un solo disco y no contará con la protección que brinda RAID1. En el caso de **servidores virtuales**, verificar que la instancia virtual sobre la que se instala cuente con 2 tarjetas de red asociadas y habilitadas.

**2.2** *Bootear* el servidor utilizando el CD de Instalación y seleccionando la opción "Install eXpand". Una vez iniciada la instalación, el sistema dará formato a la unidad de disco y descargará e instalará los paquetes básicos (sistema operativo y software eXpand).

| _   |                                                                                                    |  |
|-----|----------------------------------------------------------------------------------------------------|--|
|     | Welcome to eXpand 3.2! 54                                                                                                    |  |
|     | Install eXpand (3.2)<br>Upgrade eXpand (3.1 -> 3.2)<br>Upgrade eXpand standalone (3.1 -> 3.2)<br>Install system with basic video driver<br>Rescue installed system<br>Boot from local drive<br>Memory test |  |
|     | Press [Tab] to edit options                                                                                                    |  |
|     | Automatic boot in 16 seconds                                                                                                    |  |
| EXP |                                                                                                    |  |

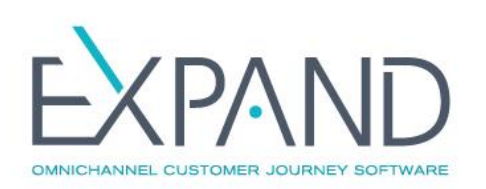

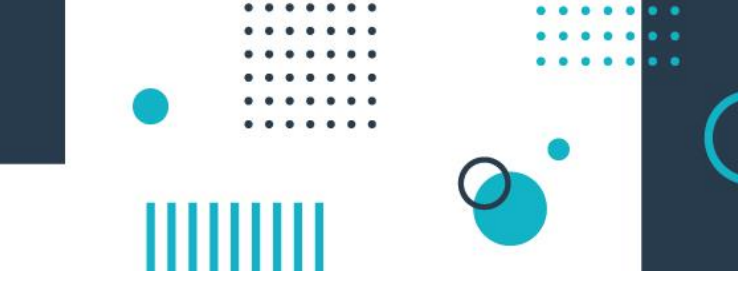

NET: Registered protocol family 17 registered taskstats version 1 rtc\_cmos rtc\_cmos: setting system clock to 2015-01-08 13:06:13 UTC (1420722373) Initalizing network drop monitor service Freeing unused kernel memory: 1244k freed Write protecting the kernel read-only data: 10240k Freeing unused kernel memory: 1040k freed Freeing unused kernel memory: 1040k freed Freeing unused kernel memory: 1760k freed Greetings. anaconda installer init version 13.21.149 starting mounting /proc filesystem... done creating /dev filesystem... done starting udev...done mounting /veryts (unix98 pty) filesystem... done mounting /sys filesystem... done trying to remount root filesystem read write... done mounting /tmp as tmpfs... done running install... running /sbin/loader detecting hardware... waiting for hardware to initialize... waiting for hardware to initialize...

Carga del sistema operativo para realizar la instalación

| Welcome to lentus for XBB_64                                         |
|----------------------------------------------------------------------|
|                                                                      |
|                                                                      |
|                                                                      |
|                                                                      |
|                                                                      |
|                                                                      |
|                                                                      |
| Dependency Check                                                     |
|                                                                      |
| Checking dependencies in packages selected for installation          |
| 1002                                                                 |
| 100%                                                                 |
|                                                                      |
|                                                                      |
|                                                                      |
|                                                                      |
|                                                                      |
|                                                                      |
|                                                                      |
|                                                                      |
| (Tab)//Alt_Tab) between elemente (Space) celecto (F12) nevt comen    |
| Clab/Arte-lab/ between elements - Capace/ selects - (12/ next screen |

Instalación primaria del sistema operativo base

## 3. Configuración

Una vez instalados los paquetes básicos, el servidor se reiniciará y en el primer boot se lanzará un asistente para la configuración de la red y los servicios. Este proceso guiará paso a paso al instalador solicitando los datos para realizar las configuraciones necesarias.

El asistente solicitará las IPs utilizadas en los servidores de eXpand, los datos de los servicios de DNS y Gateway (ver Servicios de DNS y Gateway), y los datos del servidor de correo (ver Servicios de correo electrónico (protocolo SMTP)).

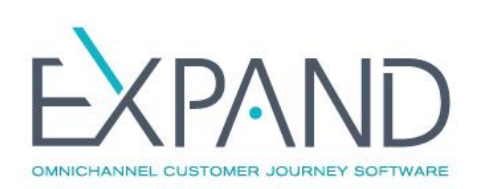

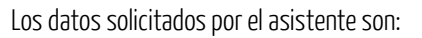

| Modo de central       | seleccione la opción <i>Primary</i>                                                            |
|-----------------------|------------------------------------------------------------------------------------------------|
| Static PBX IP address | dirección IP del servidor primario de eXpand                                                   |
| Netmask               | máscara de red correspondiente a la IP del servidor primario de eXpand                         |
| Gateway               | dirección IP del enrutador para acceso a Internet correspondiente a la LAN                     |
| DNS                   | dirección IP del servidor de nombres                                                           |
| PBX domain            | debe dejarse vacío                                                                             |
| Secondary IP address  | dirección IP del servidor secundario de eXpand; esta dirección debe suministrarse aunque no se |
|                       | cuente con un servidor secundario                                                              |
| Virtual IP address    | dirección IP flotante (o de servicio)                                                          |
| FQDN Smarthost        | nombre DNS del servidor de email SMTP a utilizar                                               |
| SMTP username         | nombre de la cuenta SMTP a utilizar (usuario@dominio)                                          |
| SMTP password         | contraseña de la cuenta de correo                                                              |

#### IMPORTANTE

Luego de ingresar y validar estos datos se continuará con el proceso de instalación. Es importante que en ese momento se quite el CD de Instalación de la lectora del Server dado que, una vez terminado este proceso, el servidor se reiniciará sin previo aviso (si el referido CD se encontrara en la lectora, se iniciaría nuevamente el proceso de instalación con la pérdida del trabajo realizado que esto implicaría).

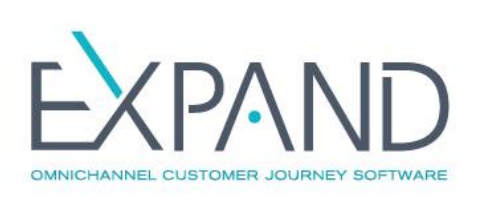

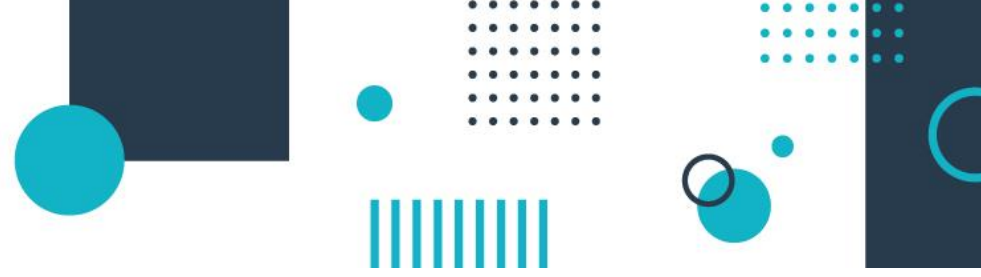

#### 4. Ejemplo de instalación

A continuación se presenta el paso a paso de una instalación, incluyendo las pantallas, datos solicitados y características.

| Expand PBX |                                       |   |
|------------|---------------------------------------|---|
|            |                                       |   |
|            | Select PBX Mode                       | ] |
|            | <mark>1 Primary</mark><br>2 Secondary |   |
|            |                                       |   |
|            |                                       |   |
|            | <0k>                                  |   |
|            |                                       | J |
|            |                                       |   |
|            |                                       |   |

Selección del tipo de PBX - eXpand permite una instalación presente o futura en un esquema de alta disponibilidad con la presencia de dos nodos. En ese caso, el nodo secundario toma el rol del primario si este deja de funcionar por algún inconveniente. La primera instalación corresponde al nodo primario.

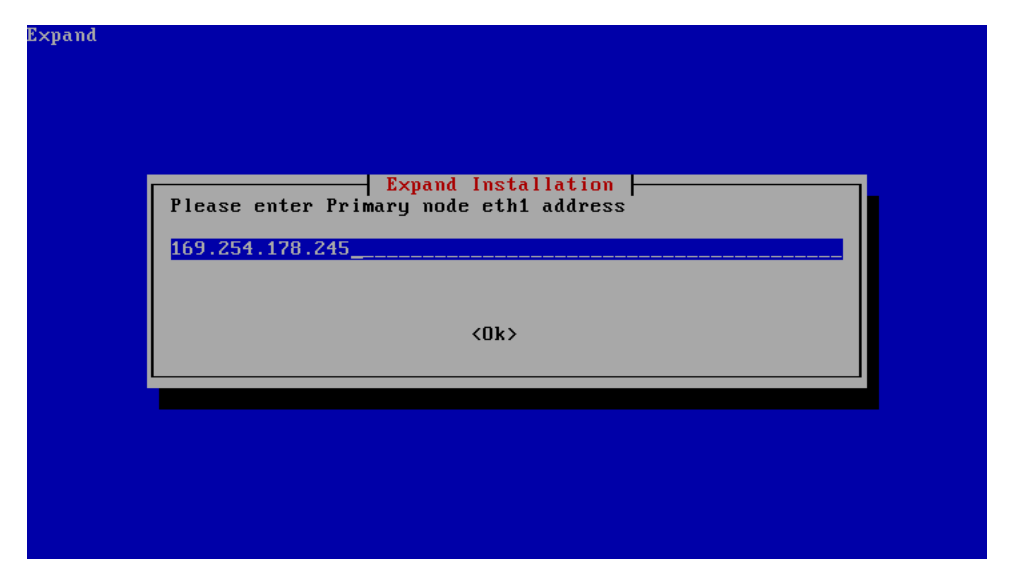

En el caso de alta disponibilidad, ambos nodos deben estar conectados por una tarjeta de red separada. El valor por defecto se despliega y no debería causar conflictos. Sin embargo, se pregunta la IP que adoptaría el nodo primario para esa red separada en caso de que hubiese una.

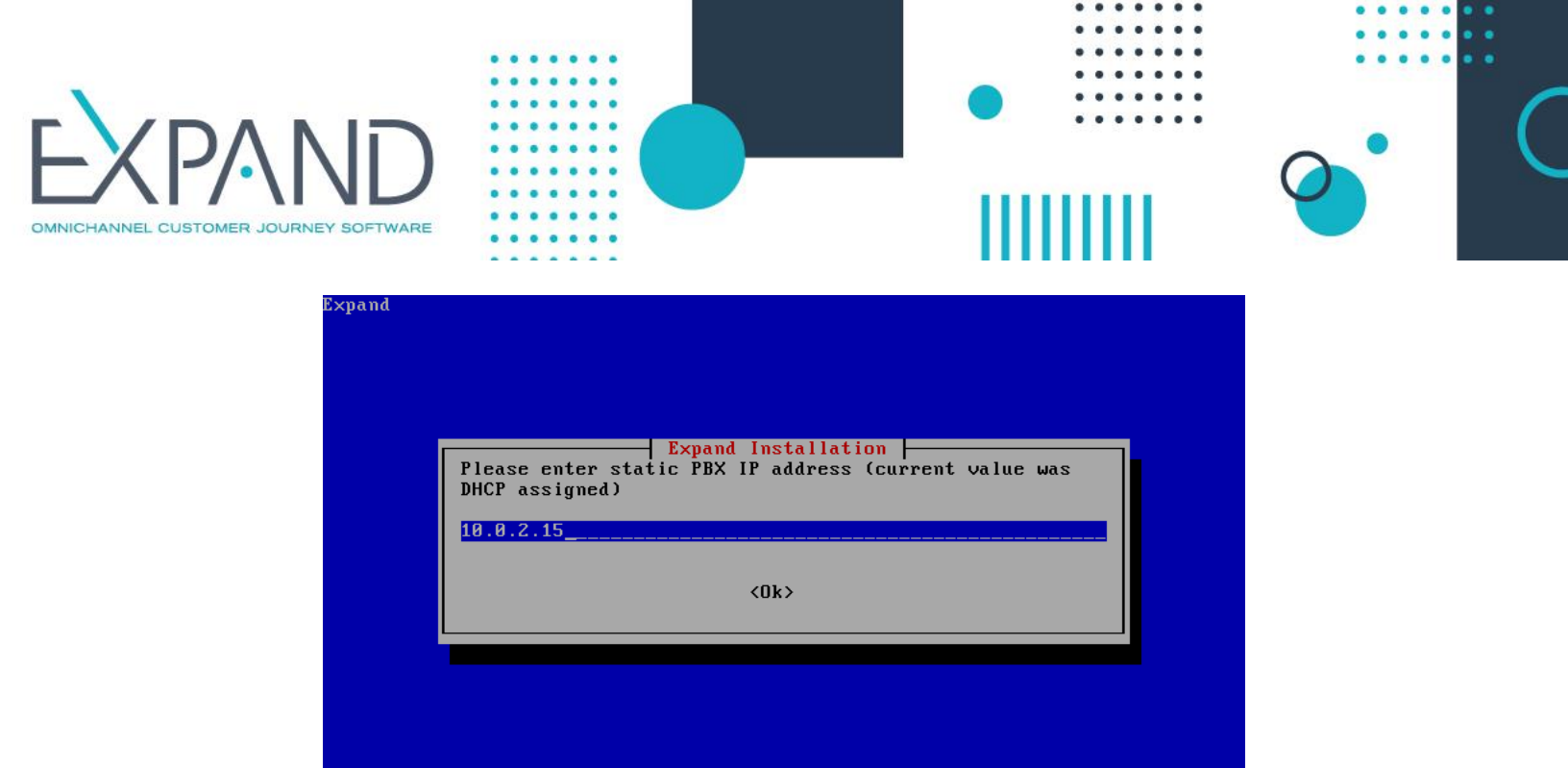

Dirección IP de la tarjeta de red primaria - Debe de ser única y estar accesible para los equipos y teléfonos que deban acceder a la PBX. El valor sugerido se obtiene inicialmente vía DHCP en caso de estar disponible.

| Expand |                                                                               |
|--------|-------------------------------------------------------------------------------|
|        | Expand Installation<br>Please enter netmask (current value was DHCP assigned) |
|        | 255.255.255.0<br><ok></ok>                                                    |
|        |                                                                               |
|        |                                                                               |

Máscara de red utilizada en la tarjeta de red primaria del equipo.

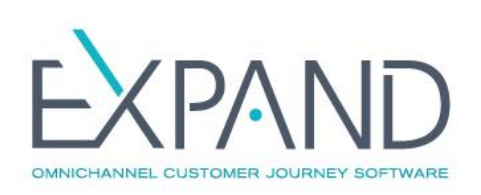

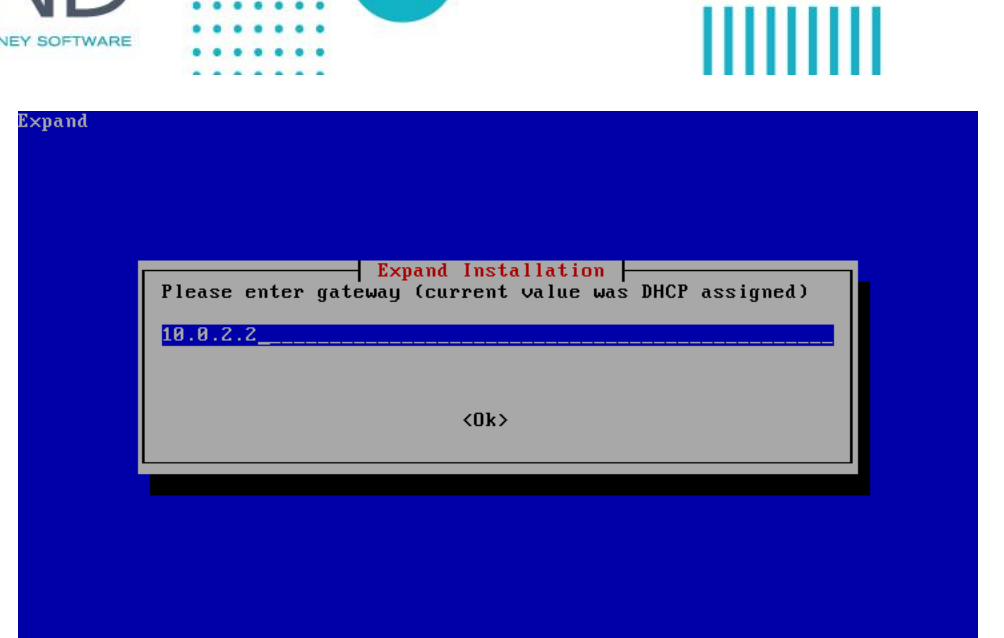

Puerta de enlace por defecto para la red de la tarjeta primaria del equipo. A través de ella, la PBX accede a los equipos que deban conectarse con ella, con la opción de internet en caso de que requerir dicha salida.

| Expand |                                                    |
|--------|----------------------------------------------------|
| 1      | Expand Installation                                |
|        | Please enter DNS (current value was DHCP assigned) |
|        | <0k>                                               |
|        |                                                    |
|        |                                                    |

Dirección IP del servidor que utilizará la PBX.

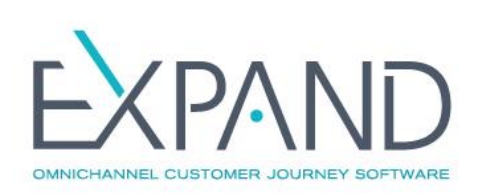

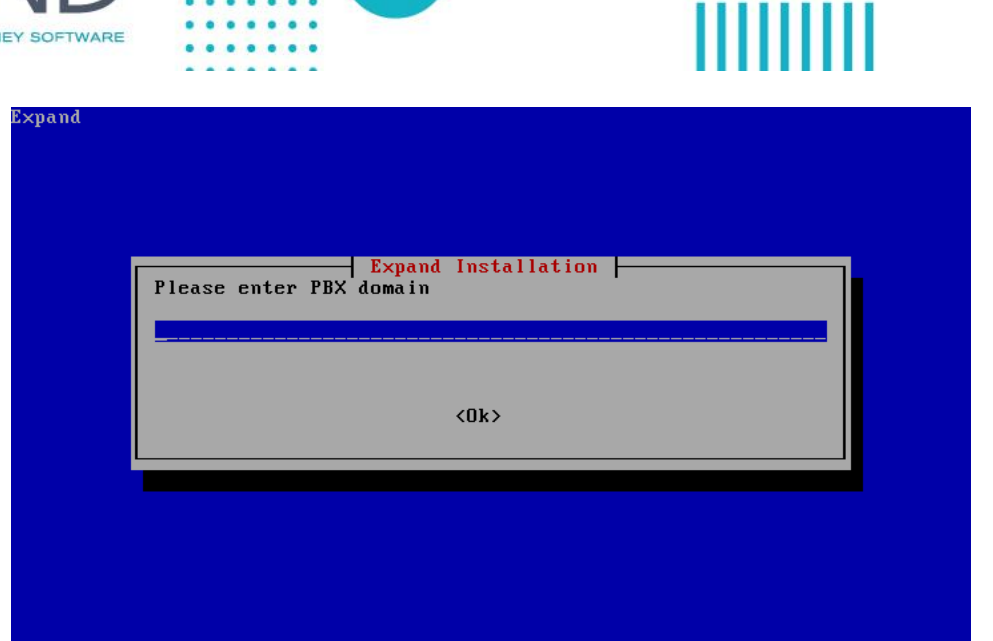

Dominio que utilizará la PBX para identificarse a sí misma y a su nodo secundario.

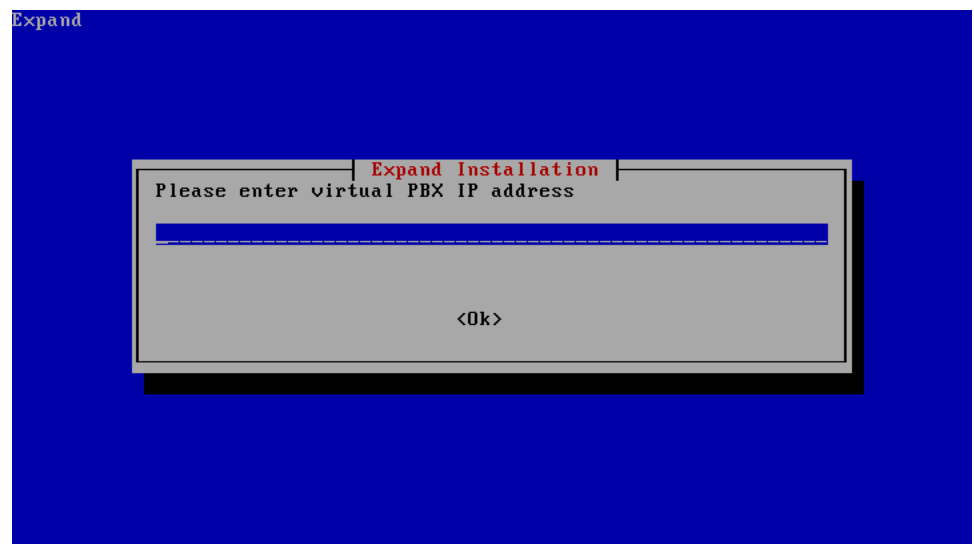

IP virtual que tomará la PBX que esté activa. La IP debe estar en el mismo rango que la IP principal de la PBX y debe ser distinta. Será a través de dicha IP que se acceda a la PBX desde la red. En caso de existir también un nodo secundario, el nodo que se encuentre activo será el que se acceda desde dicha IP virtual.

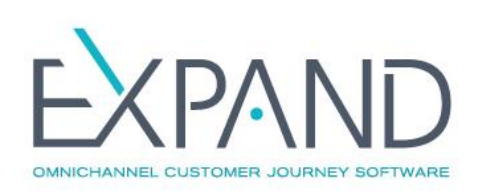

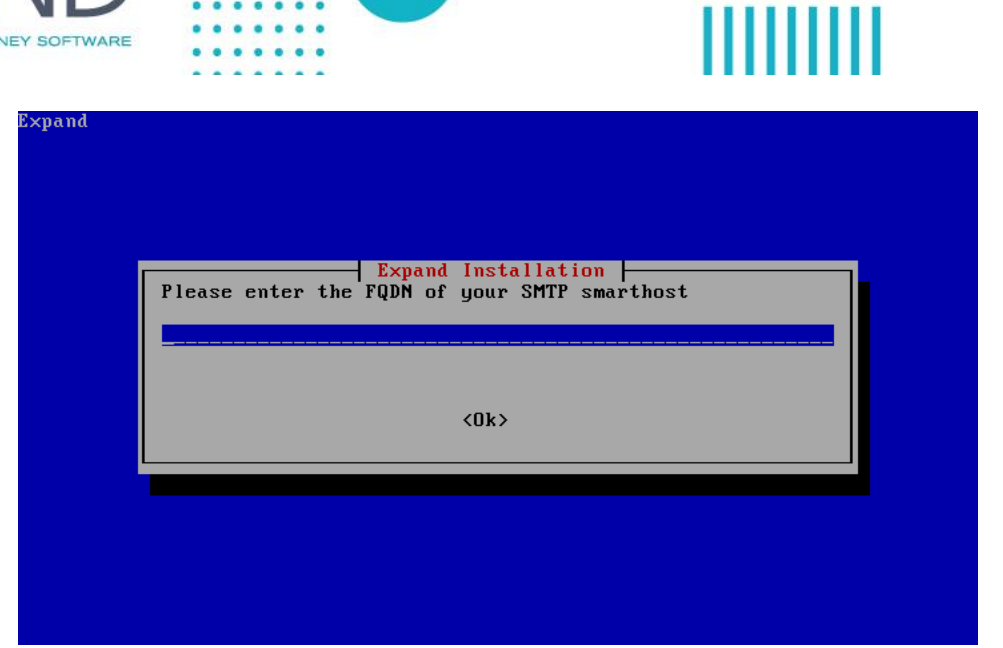

Nombre del servidor de correo SMTP para el envío de correos salientes por parte de la PBX.

| Expand |                                          |  |
|--------|------------------------------------------|--|
|        |                                          |  |
|        |                                          |  |
| P      | Expand Installation enter email username |  |
|        |                                          |  |
|        | <0k>                                     |  |
|        |                                          |  |
|        |                                          |  |
|        |                                          |  |
|        |                                          |  |

Nombre de usuario de correo que usará la PBX para enviar correos salientes. Contraseña y confirmación del usuario con el cual se enviarán los correos salientes (ver siguiente pantalla).

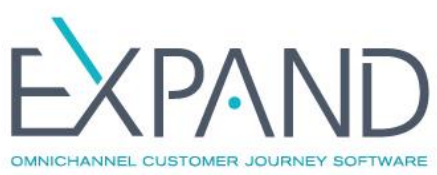

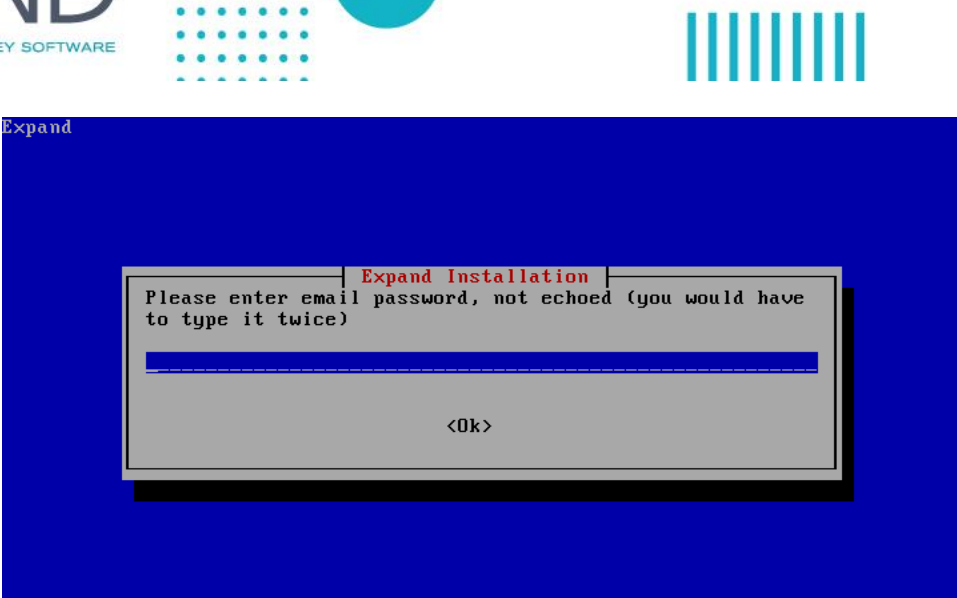

. . .

.

.

| Expand |                                                          |
|--------|----------------------------------------------------------|
|        | Expand Installation<br>Please enter email password again |
|        | <0k>                                                     |
|        |                                                          |
|        |                                                          |

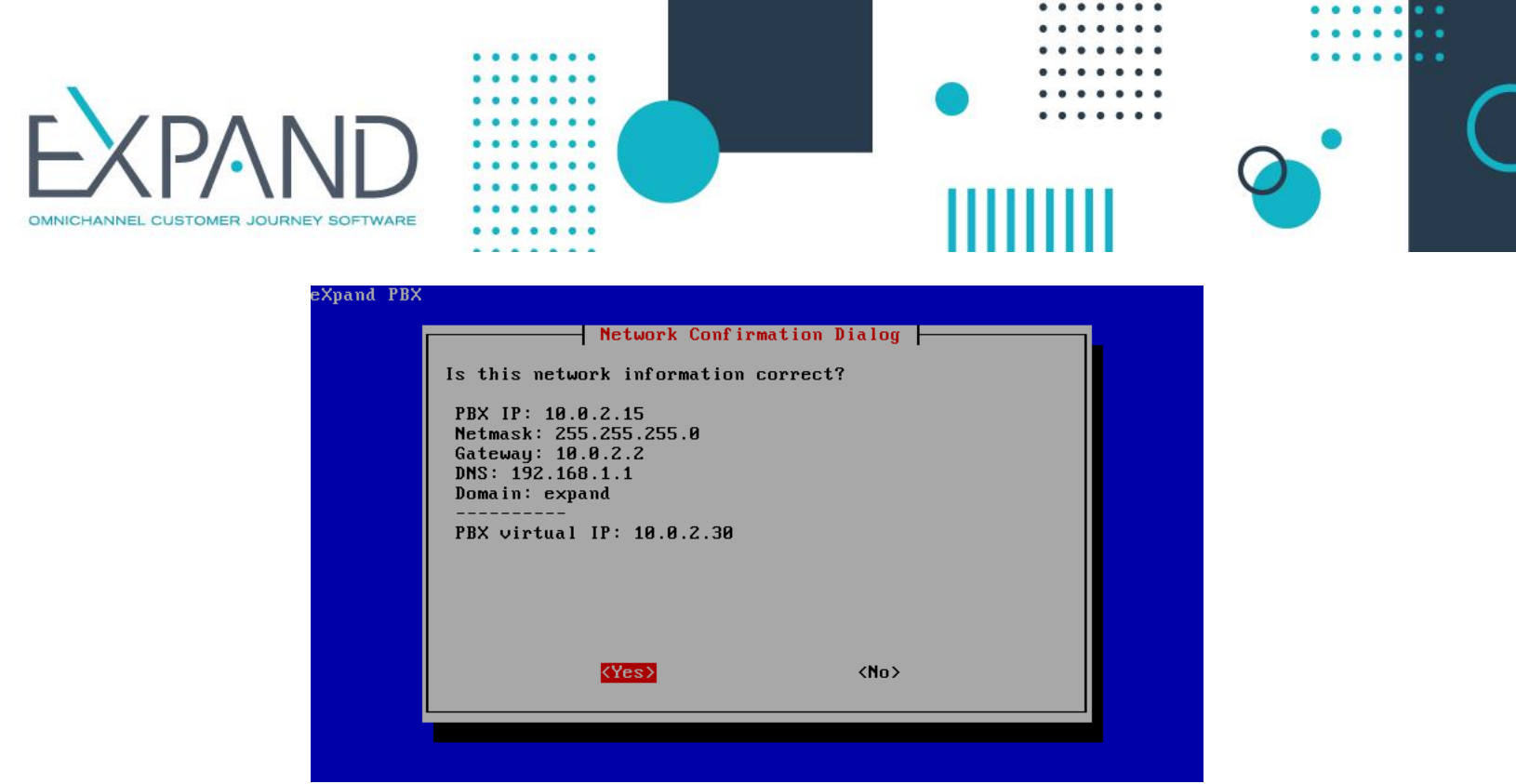

Ventana de diálogo para confirmar o no la información ingresada. En caso de no aceptar, se preguntarán nuevamente todos los datos.

| Expand |                                                                                        |
|--------|----------------------------------------------------------------------------------------|
|        |                                                                                        |
|        |                                                                                        |
|        |                                                                                        |
|        |                                                                                        |
|        | Everyd Installation                                                                    |
|        |                                                                                        |
|        | Press OK to restart network and start eXpand                                           |
|        | installation                                                                           |
|        |                                                                                        |
|        |                                                                                        |
|        | <u>&lt;0k&gt;</u>                                                                      |
|        |                                                                                        |
|        |                                                                                        |
|        |                                                                                        |
|        |                                                                                        |
|        |                                                                                        |
|        |                                                                                        |
|        |                                                                                        |
|        |                                                                                        |
|        | Seleccionando Uk, se reiniciara la red del equipo y se instalarà eXpand en el sistema. |

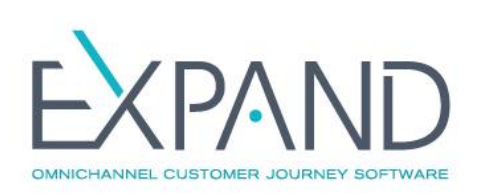

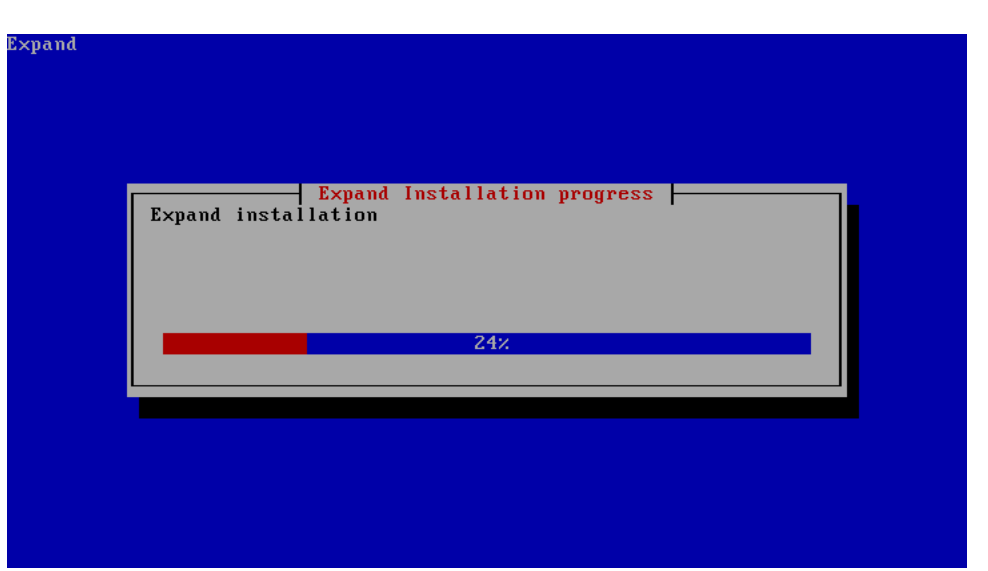

Progreso de la etapa final de la instalación (puede durar varios minutos).

| Expand |                                         |
|--------|-----------------------------------------|
|        |                                         |
|        | Expand Installation<br>Expand installed |
|        |                                         |
|        |                                         |
|        |                                         |

**Reporte final de la instalación -** de haber detectado problemas en la instalación, los mismos se reportarán en esta pantalla. Al confirmar este último dialogo el equipo se reiniciará, razón por la cual se deberá sacar el CD para cargar el sistema de disco. El sistema ya estará instalado y listo para la configuración por parte de los técnicos de eXpand.

# ANEXO B: ACCESO REMOTO PARA GESTIÓN Y CUSTOMIZACIÓN

**1.1** Una vez finalizada la instalación el sistema se reiniciará. Para la etapa final de instalación (personalización), los técnicos de eXpand deberán acceder remotamente al Servidor para personalizarlo, para lo que se establece un túnel (VPN) sobre protocolo SSH encriptado con claves privadas de 1024 bits.

Si el servidor fue adecuadamente configurado en la instalación y cuenta con acceso Internet, el mismo será accesible por los técnicos de eXpand.

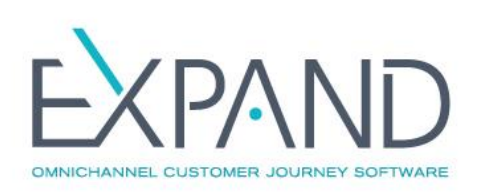

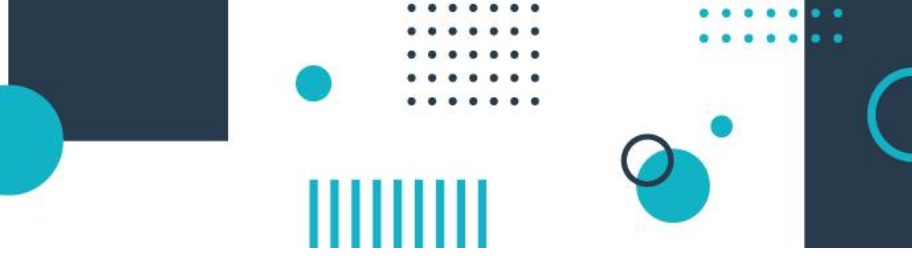

En caso de que el servidor no cuente con conexión a Internet será necesario proveer otro mecanismo de acceso al mismo. Pueden usarse productos como Teamviewer para acceder temporalmente al mismo, o si es de forma permanente, proveer un mecanismo de acceso usando VPN del cliente o port forwarding.

La configuración más común implica programar un *port forwarding* en el firewall, que permita acceder remotamente a la IP flotante, puerto TCP 22.

Es posible limitar el acceso a este *port forwarding* con una configuración que logre que el acceso al mismo sea posible solo desde las direcciones IP comprendidas en la red 200.40.119.0/24 (máscara 255.255.255.0).

En resumen:

- From: IP 200.40.119.0 / 24
- To: IP publica del firewall (WAN) puerto TCP a determinar
- Forward to: IP LAN eXpand flotante, puerto TCP/22

**1.2** Se deberá comunicar al equipo de soporte de eXpand la IP WAN y el puerto utilizado para el *port forwarding* referido. Si las políticas de seguridad de la organización así lo requieren, es posible desactivar este *port forwarding* una vez terminada la instalación y habilitarlo temporalmente en caso de ser requerido por el equipo de soporte.

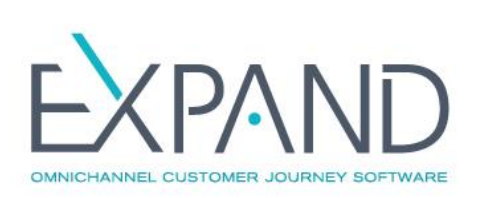

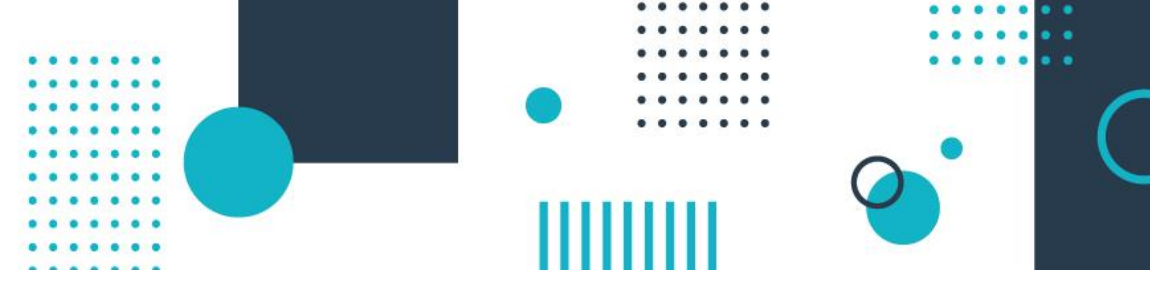

# ANEXO C: ENLACE ENTRE DOS CONEXIONES E1

Para realizar un enlace punto a punto (trunk o troncal) con un puerto ISDN PRI (E1), debe tener en cuenta lo siguiente:

## Características

- El clock (master) del enlace lo debe proveer el punto remoto al puerto de eXpand
- Tipo de enlace: Eurolsdn
- Framing: CCS
- Coding: HDB3
- Sin control de errores, sin CRC4

## Cable y conector

Es necesario contar con un cable del tipo UTP Cat5.

## E1/PRI crossover cable

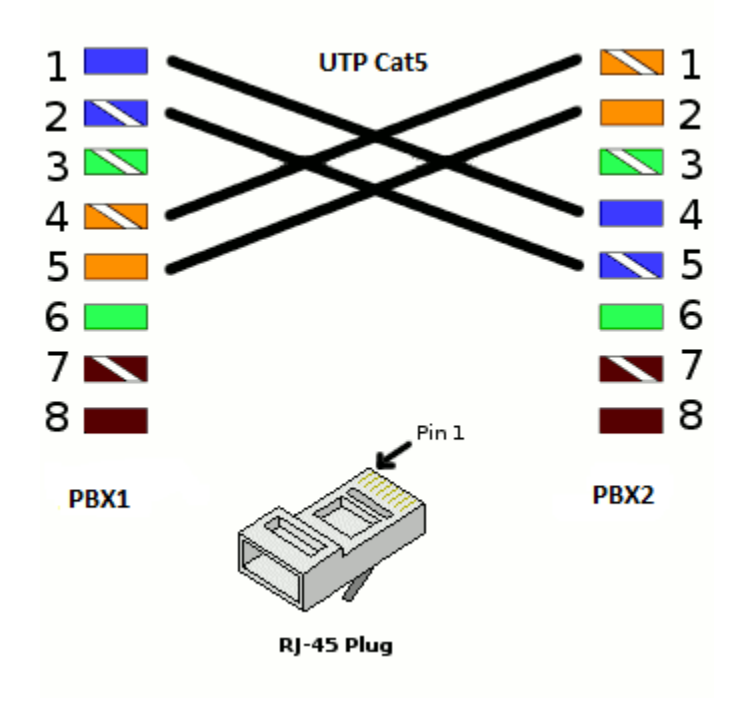

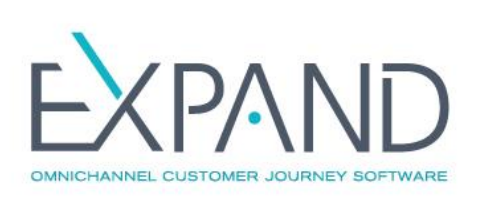

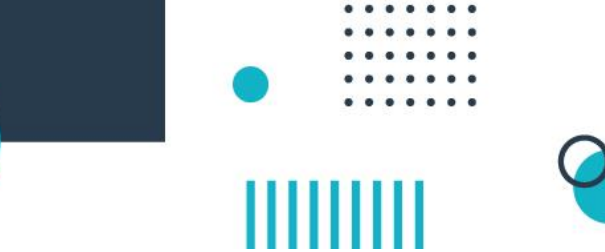

# ANEXO D: DOCUMENTACIÓN IVR

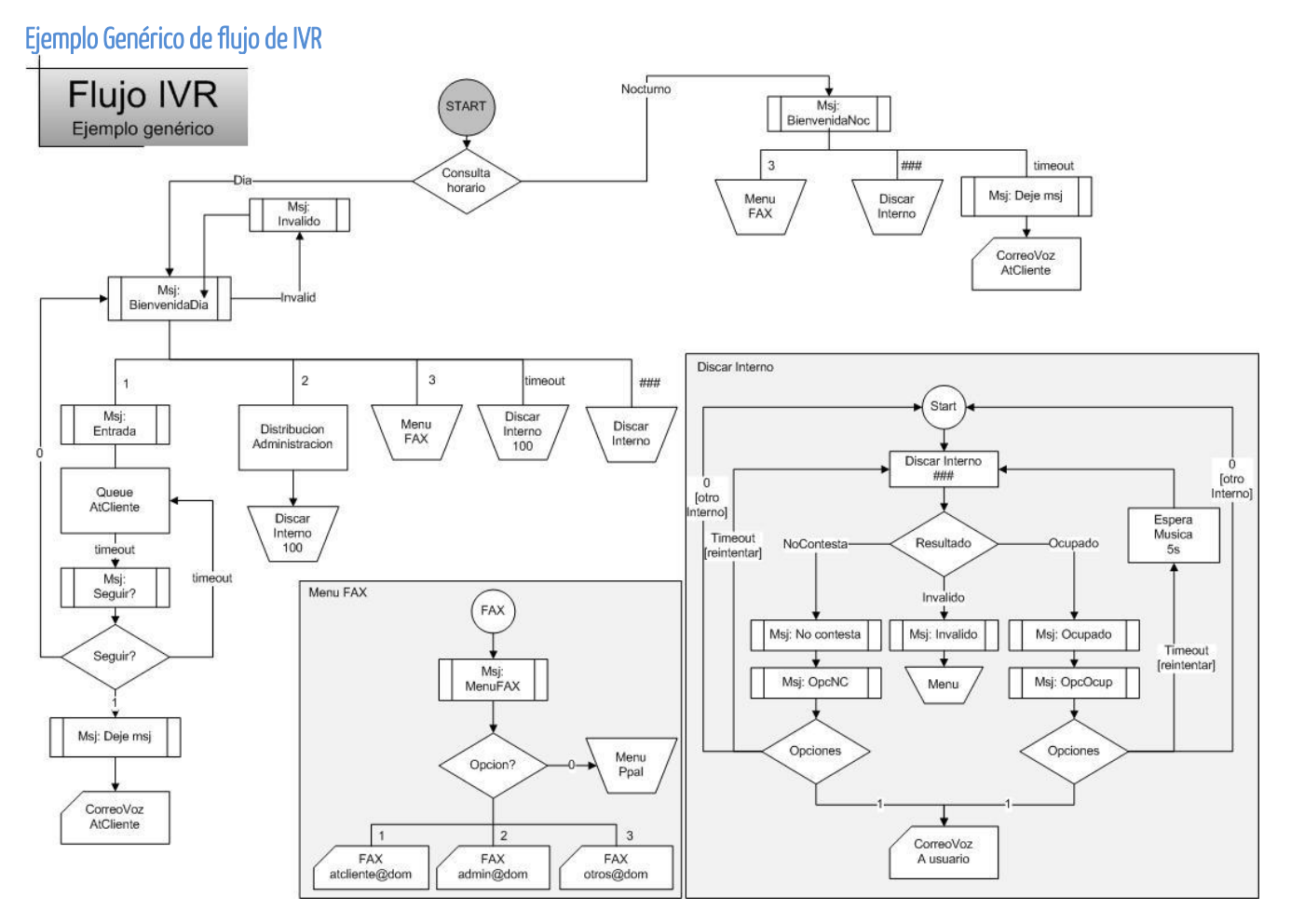

## Audios a proveer

- Locuciones para el armado del IVR principal y menús adicionales
- Música en Espera para las colas de distribución de llamadas (si aplica)
- Música en espera general, para cuando se pone una llamada en espera, etc.

## Formato de grabación de los audios

- Mono
- Rate: 8Khz
- Sampling: 16bits
- Formato: WAV

## Locuciones de Ejemplo

A continuación una sugerencia de textos, correspondientes al árbol IVR de ejemplo. Los audios específicos naturalmente varían de acuerdo al armado de su menú específico

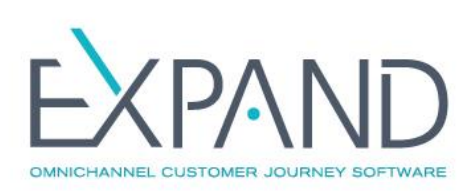

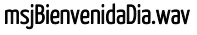

Bienvenido a ACME S.A. Para comunicarse con Atención al Cliente, digite 1 Por Administración, 2 Si quiere enviar un FAX, digite 3 Si conoce el interno, digítelo De lo contrario, aguarde un instante y será atendido a la brevedad

#### msjBienvenidaNocturno.wav

Bienvenido a ACME S.A. Nuestro horario de atención es de lunes a viernes de 9 a 18hs Si conoce el interno, digítelo Si quiere enviar un FAX, digite 3 De lo contrario, aguarde un instante para grabar un mensaje.

#### msjDejeMsj.wav

Por favor indique nombre, teléfono y la consulta que tiene, y nos comunicaremos con usted a la brevedad.

#### msj0pcionInvalida.wav

La opción digitada no es válida. Por favor vuelva a digitar una opción

#### msjEntradaCola.wav

Por favor aguarde que le comunicaremos con el primer operador disponible. Recuerde que también puede comunicarse con nosotros entrando a www.acme.com.uy Le recordamos que esta llamada puede ser registrada, con el propósito de mejorar nuestra atención al cliente.

#### msjSalidaCola.wav

Todos nuestros operadores se encuentran ocupados. Si prefiere dejarnos un mensaje, por favor digite 1 Si prefiere volver al menú inicial y comunicarse con otra extensión, digite 0 De lo contrario, aguarde en línea que nuestro primer operador disponible le atenderá.

#### msjMenuFAX.wav

Si desea enviar un FAX para Atención al Cliente, por favor digite 1 Si es para Administración, digite 2 De lo contrario, digite 3 Digite O para volver al menú principal

msjInternoNC.wav La extensión indicada No Contesta

#### msjInternoOpcionNC.wav

Para dejarle una mensaje a esa extensión, digite 1 Para comunicarse con otra extensión, digite 0 O aguarde para volver a intentar.

#### msjInternolnvalido.wav

La extensión discada no es válida, o no se encuentra disponible. Aguarde que lo derivo al menú principal para discar otra extensión.

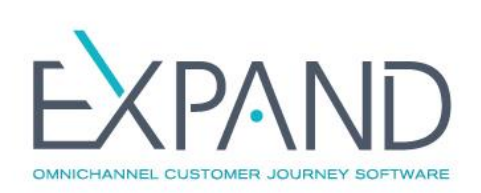

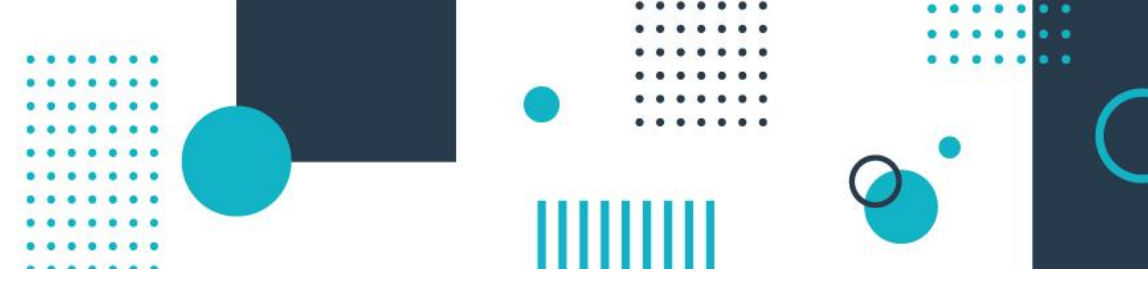

# msjInternoOcupado.wav

La extensión se encuentra ocupada atendiendo otra llamada

# msjInternoOpcionOcupado.wav

Para dejarle una mensaje a esa extensión, digite 1 Para comunicarse con otra extensión, digite 0 O aguarde para volver a intentar

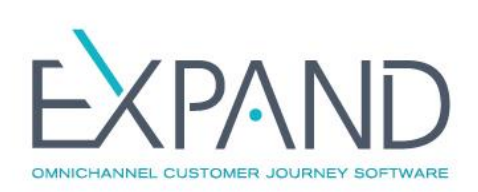

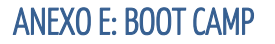

En el siguiente boot camp se detalla la configuración de eXpand para una empresa que desea implementar un servicio de Contact Center que incluya las áreas de atención general, ventas y administración. Previo a la implementación de eXpand debe realizarse un relevamiento de la empresa con el fin de conocer su organización, su estrategia y necesidades de Contact Center. Durante dicho análisis deben considerarse las necesidades de cada área y los trabajadores disponibles para las tareas asociadas al Contact Center.

Concluido el análisis, se plantean las necesidades:

• Call Center, para la atención general

-

- Call Center de Ventas, para la atención de temas de venta y realización de campañas de llamadas salientes
- Administración, para la atención de temas administrativos

Los datos de los funcionarios que trabajan son los siguientes:

| Punto de atención  | Nombre            | Extensión | Cargo      | Correo electrónico   |
|--------------------|-------------------|-----------|------------|----------------------|
| Call Center        | Ana Díaz          | 550       | Supervisor | adiaz@empresa.com    |
|                    | Diego Bueno       | 551       | Operador   | dbueno@empresa.com   |
| Call Center Ventas | Sebastián Galeano | 770       | Supervisor | sgaleano@empresa.com |
|                    | Martín Mato       | 771       | Operador   | mmato@empresa.com    |
|                    | Lorena Gianoni    | 772       | Operador   | lgianoni@empresa.com |
| Administración     | Dario Isola       | 601       | Supervisor | disola@empresa.com   |

La empresa funciona en horario de oficina (9 a 18 horas), razón por la cual necesita contar con diferentes mensajes en su IVR dependiendo del momento del día.

Mensaje de 9 a 11:59, de 12 a 17:59 y de 18 a 8:59.

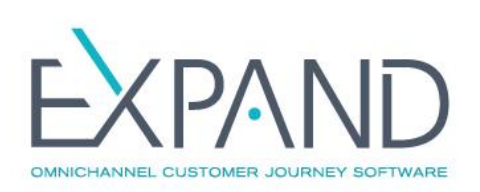

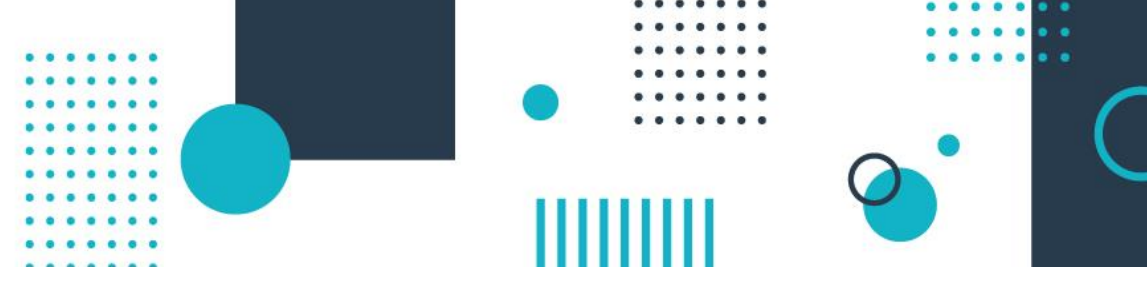

# Configuración expand

Para llevar adelante la implementación de eXpand, es necesario realizar las configuraciones que reflejen la estructura y objetivos relevados.

Se presenta a continuación un cuadro indicando los aspectos a configurar. Ingresando al BootCamp correspondiente se podrá consultar la configuración paso a paso.

| Para lograr                                                                                                    | Debe en eXpand                                                                                                    | Dentro del Módulo  | Operativa                            |
|----------------------------------------------------------------------------------------------------|----------------------------------------------------------------------------------------------------|--------------------|--------------------------------------|
| Reflejar los 3 puntos de atención<br>telefónica<br>(Call Center, Call Center Ventas y<br>Administración)                                                                                                    | Crear 3 departamentos con los siguientes<br>nombres: Callcenter, Callcenter Ventas y<br>Administración                                                        | Administración (🎲) | Departamentos                        |
| Reflejar los distintos cargos dentro<br>de cada punto de atención.                                                                                                    | Crear los siguientes perfiles:<br>• Supervisor CallCenter<br>• Operador CallCenter<br>• Supervisor Ventas<br>• Operador Ventas<br>• Supervisor Administración | -                  | Perfiles de acceso                   |
| Permitir       el       acceso       a       los       6       Crear un usuario para cada uno de los 6         funcionarios       s       s       s       funcionarios asignando el perfil creado en el punto anterior.                         |                                                                                                    |                    | Alta de usuarios                     |
| Definir dónde atenderá cada uno de<br>los funcionarios                                                                                                    | Crear una extensión para cada uno de los 6<br>funcionarios ingresando el número de<br>extensión relevado.                                                     | -                  | Extensiones                          |
| Reflejar el horario y mensajes de<br>atención relevadosCrear una agenda.<br>Crear 3 eventos: Matutino, Vespertino y<br>NocturnoCrear 2 scheduling para definir el horario<br>matutino y vespertino. El nocturno será el<br>horario por defecto. |                                                                                                    | Agendas            | Agenda: atención<br>según día y hora |

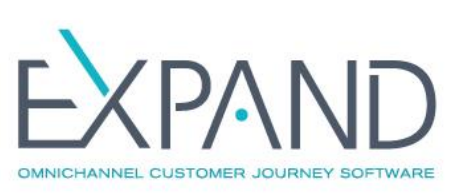

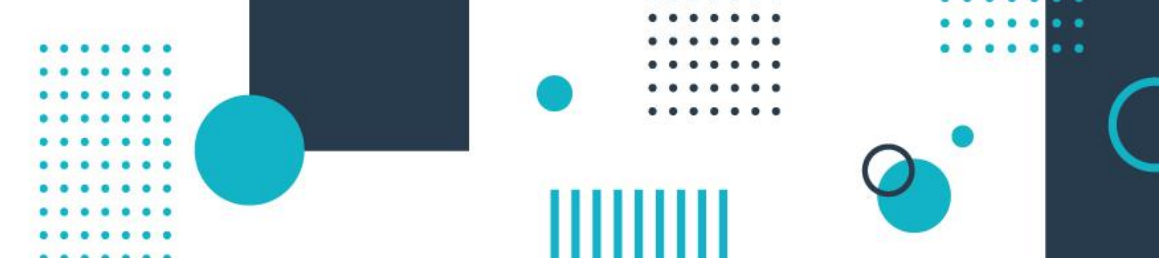

## Módulo administración

Dentro del módulo Administración la empresa puede crear los Departamentos, Colas, Perfiles, Usuarios y Extensiones. El primer paso es crear un Departamento, dentro del cual se encuentran asignados los agentes en cada caso.

#### Para crear un Departamento:

| Ira                   | Administración/<br>Departamentos | Administración/<br>Departamentos | Administración/<br>Departamentos |
|-----------------------|----------------------------------|----------------------------------|----------------------------------|
| Hacer clic en función | Agregar (+)                      | Agregar (+)                      | Agregar (+)                      |
| Nombre                | Callcenter                       | Callcenter Ventas                | Administración                   |
| Descripción           | Técnico                          | Ventas                           | Admin                            |

Luego de creado el Departamento, el administrador crea los diferentes perfiles a utilizar, siendo en este caso Supervisor y Operador/Agente. En el caso de Supervisor, deben asignarse también los permisos Descargar Audio y Escuchar Audio, que permite acceder al audio de todas las llamadas.

Los perfiles se encuentran asociados a los diferentes recursos que permiten o no distintas acciones dentro de eXpand, así como acceso a módulos y secciones del administrador web.

#### Para crear los Perfiles:

| lr a                             | Administración/Perf<br>iles                                                                                                    | Administración/<br>Perfiles                | Administración/<br>Perfiles                                                                                                | Administración/Perf<br>iles                   | Administración/Perf<br>iles                                                                                 |
|----------------------------------|----------------------------------------------------------------------------------------------------|--------------------------------------------|----------------------------------------------------------------------------------------------------|-----------------------------------------------|----------------------------------------------------------------------------------------------------|
| Hacer clic<br>en función         | Agregar (+)                                                                                                    | Agregar (+)                                | Agregar (+)                                                                                                    | Agregar (+)                                   | Agregar (+)                                                                                                 |
| Nombre<br>del perfil             | Supervisor<br>Callcenter                                                                                                    | operador<br>Callcenter                     | SUPERVISOR VENTAS                                                                                                    | OPERADOR VENTAS                               | supervisor<br>Administración                                                                                |
| Recursos<br>a<br>selecciona<br>r | Monitoreo<br>Extensiones<br>Análisis de Cola<br>Análisis de Cola<br>Llamadas<br>Descargar audio<br>Escuchar audio<br>Análisis de Agentes<br>Panel de Control | Monitoreo<br>Extensiones<br>Escuchar audio | Monitoreo<br>Extensiones<br>Campañas<br>Análisis de Llamadas<br>Escuchar audios<br>Panel de Control<br>Análisis de Agentes | Monitoreo<br>Extensiones<br>Escuchar Llamadas | ABM-Reports<br>ABM-Costos<br>ABM-Extensiones<br>Análisis de Llamadas<br>Escuchar audios<br>Análisis de Cola |

Una vez creados los perfiles con los recursos específicos para cada caso (luego de un estudio de las necesidades de la empresa), el administrador crea los usuarios que forman parte de los tres Departamentos del Call Center. Para crear los usuarios:

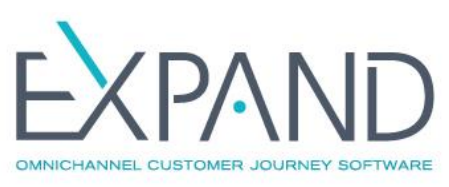

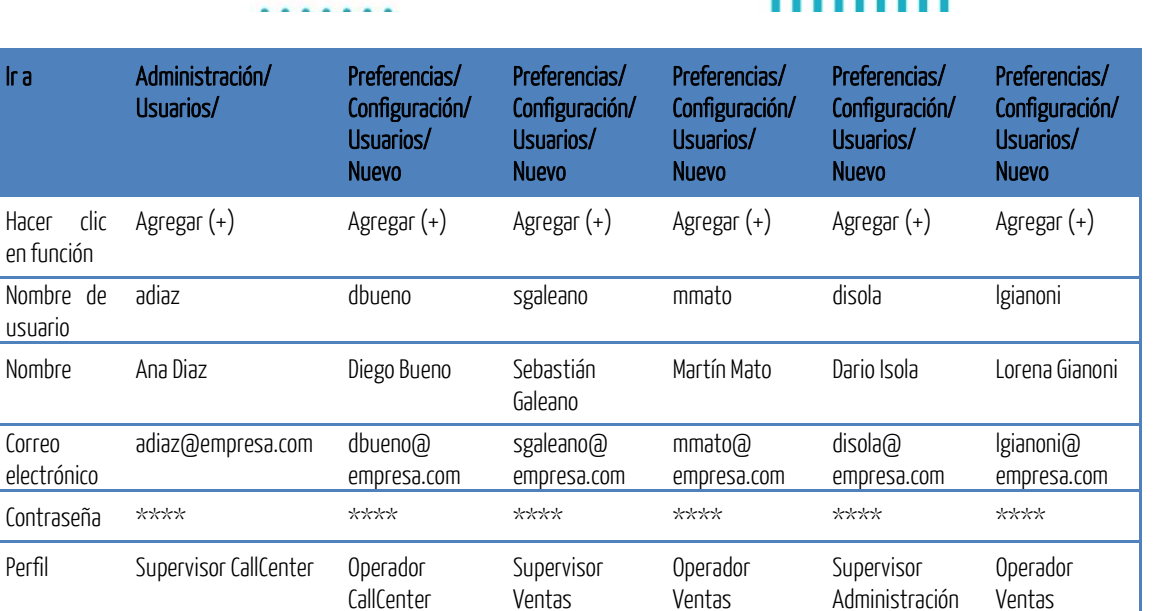

**Importante**: una vez creados los usuarios, debe habilitar el acceso al monitoreo de los departamentos, es decir el acceso que tiene cada usuario para obtener estadísticas y reportes de uno o varios departamentos.

Para habilitar el monitoreo de departamentos:

| Ira                                                                | Administración/<br>Usuarios/ |
|--------------------------------------------------------------------|------------------------------|
| Hacer clic en función                                              | Editar (+)                   |
| Hacer clic en función                                              | Monitoreo de Departamentos   |
| Seleccionar el departamento de la columna Departamentos            | Ej: Call Center              |
| Arrastrar el departamento a la columna Departamentos que monitorea |                              |
| Hace clic en Modificar                                             |                              |

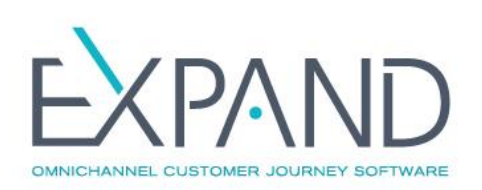

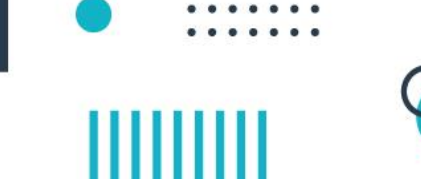

Por último, el Administrador crea las extensiones que se utilizan por parte de los usuarios.

# Para crear las extensiones:

| Ira                                           | Administración /<br>Extensiones              | Administración<br>/ Extensiones              | Administración /<br>Extensiones              | Administración /<br>Extensiones              | Administración /<br>Extensiones              | Administración<br>/ Extensiones              |
|-----------------------------------------------|----------------------------------------------|----------------------------------------------|----------------------------------------------|----------------------------------------------|----------------------------------------------|----------------------------------------------|
| Hacer clic en<br>función                      | Agregar (+)                                  | Agregar (+)                                  | Agregar (+)                                  | Agregar (+)                                  | Agregar (+)                                  | Agregar (+)                                  |
| Número de<br>extensión                        | 550                                          | 551                                          | 770                                          | 771                                          | 601                                          | 772                                          |
| Тіро                                          | SIP                                          | SIP                                          | SIP                                          | SIP                                          | SIP                                          | SIP                                          |
| Asignar<br>usuario a<br>extensión<br>Callerid | adiaz                                        | dbueno                                       | sgaleano                                     | mmato                                        | disola                                       | lgianoni                                     |
| alternativo<br>Id. de cuenta                  | (autocompleta<br>con número de<br>extensión) | (autocompleta<br>con número de<br>extensión) | (autocompleta<br>con número de<br>extensión) | (autocompleta<br>con número de<br>extensión) | (autocompleta<br>con número de<br>extensión) | (autocompleta<br>con número de<br>extensión) |
| Clave                                         | ****                                         | ****                                         | ****                                         | ****                                         | ****                                         | ****                                         |
| Departament<br>o                              | Callcenter                                   | Callcenter                                   | Callcenter<br>Ventas                         | Callcenter<br>Ventas                         | Administración                               | Callcenter<br>Ventas                         |

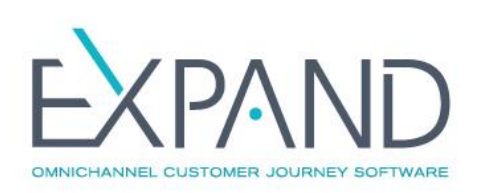

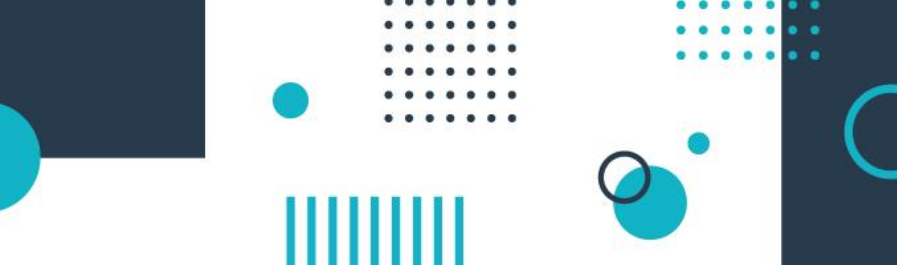

#### <u> Anexo – Colas</u>

En caso de que la operativa de la empresa así lo requiera, eXpand permite la creación de Colas de atención dentro de cada Departamento, lo que permite una atención más personalizada así como acceso a datos de llamadas más específicos y claros.

Para crear Colas dentro de un Departamento, en este caso Call Center:

| lr a                     | Administración/<br>Colas | Administración/<br>Colas |
|--------------------------|--------------------------|--------------------------|
| Hacer clic en función    | Agregar (+)              | Agregar (+)              |
| Nombre                   | recl                     | ргоч                     |
| Descripción              | Reclamos                 | Proveedores              |
| Tipo de cola             | callcenter               | callcenter               |
| Departamento             | callcenter               | callcenter               |
| Estrategia de asignación | rrmemory                 | rrmemory                 |

Dentro de la sección Agentes, el administrador vincula los agentes a la/s cola/s que desee, dado que eXpand permite que un agente pertenezca a más de una cola, recibiendo los llamados sin importar de qué cola provengan siempre y cuando el operador se encuentre vinculado a ellas y logueado al sistema.

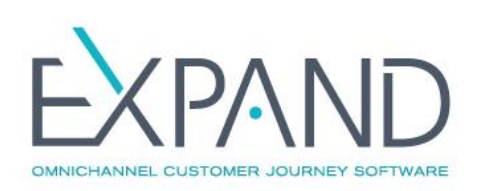

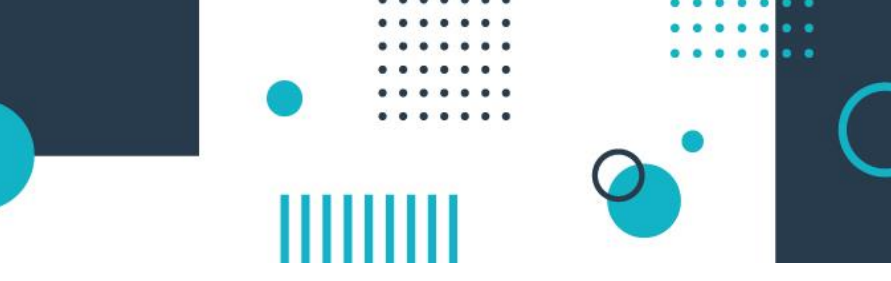

# Módulo agenda

La empresa desea contar con una serie de mensajes a transmitir en diferentes horarios (matutino, vespertino y nocturno), para lo cual utiliza el módulo Agenda para la configuración correspondiente.

Para crear las agendas, diríjase a Administración > Telefonía > Agenda y ejecute lo descrito en la tabla de izquierda a derecha y de arriba hacia abajo:

| Función                                                                         | Сатро            | Valor                                                                 |
|---------------------------------------------------------------------------------|------------------|-----------------------------------------------------------------------|
| Agregar agenda                                                                  |                  |                                                                       |
|                                                                                 | Nombre           | Atención al cliente                                                   |
| Seleccionar el color que desee                                                  |                  |                                                                       |
|                                                                                 | Valores posibles | Matutino, vespertino, nocturno                                        |
| Seleccionar Nocturno como valor por defecto                                     |                  |                                                                       |
| Seleccionar Calendario activo                                                   |                  |                                                                       |
| Clic en Agregar                                                                 |                  |                                                                       |
| Clic en el calendario (aparece una ventana emergente<br>para agregar el evento) |                  |                                                                       |
| Agregar evento                                                                  |                  |                                                                       |
|                                                                                 | Nombre           | Matutino                                                              |
|                                                                                 | Calendario       | Seleccionar el calendario creado previamente<br>(Atención al cliente) |
|                                                                                 | Valor            | Matutino                                                              |
|                                                                                 | Desde            | Seleccione la fecha de comienzo                                       |
|                                                                                 | Comienza         | Elija la hora de comienzo(9 hrs)                                      |
|                                                                                 | Termina          | Elija la hora de finalización (11:59 hrs)                             |
|                                                                                 | Repetir          | Marcar la opción                                                      |
|                                                                                 | Repetición       | Semana                                                                |
|                                                                                 | Repetición       | Marcar las opciones L, M, M, J, V                                     |
| clic en Agregar                                                                 |                  |                                                                       |

El horario marcado por defecto (en este caso el nocturno) se reproduce en todos los horarios durante los cuales no existen otros horarios predefinidos (matutino, vespertino). Repita los pasos para el resto de los eventos.